sales*f*orce

## Create Outlook Rules to Funnel CRM Comments

Every time a comment is logged on a case, you will receive an email notification. In larger units, this isn't particularly helpful. Setup the following Outlook rule so your person inbox isn't flooded with these emails.

In Outlook, click Rules in the Move section of the ribbon then Manage Rules & Alerts.

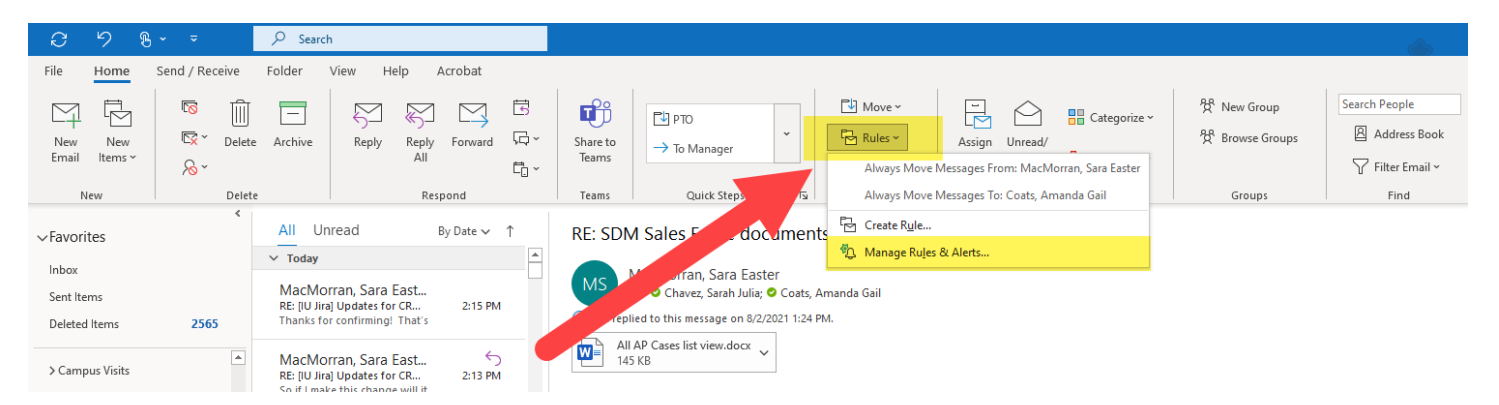

Click New Rule ...

| Rules and Alerts                                                                             | ×                 |
|----------------------------------------------------------------------------------------------|-------------------|
| Email Rules Manage Alerts                                                                    |                   |
| Apply changes to this folder: Inbox [schavez2@iu.edu]                                        | ~                 |
| <mark>≣ New Rule… C</mark> hange Rule ▾  Copy… 🗙 <u>D</u> elete   ▲ 💌 <u>R</u> un Rules Now… | . <u>O</u> ptions |
| Rule (applied in the order shown) Actions                                                    | ~                 |
| ✓ sent only to me                                                                            |                   |
| 🖂 IU list system 🔁                                                                           | ů8                |
| support@sciquest.com                                                                         | ïł –              |
| 🗹 'buyiutesting-l@iu.edu' 🔁                                                                  | Ÿ <del>Ÿ</del>    |
| 🔽 'buyiutesting-l@list.iu.edu'                                                               | ïł                |
| Rule description (click an underlined value to edit):                                        | ~                 |
| Apply this rule after the message arrives                                                    |                   |
| sent only to me                                                                              |                   |
| and from support@sciquest.com                                                                |                   |
| and with Folder: Org: in the body                                                            |                   |
| move it to the <u>support@sciquest</u> roider                                                |                   |
| Enable rules on all messages downloaded from RSS Feeds                                       |                   |
| OK Can                                                                                       | cel Apply         |

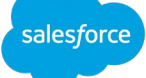

On the next screen, make sure **Move messages from someone to a folder** is highlighted (it should be by default) and click **Next**.

| Rules Wizard                                                            | × |  |
|-------------------------------------------------------------------------|---|--|
| Start from a template or from a blank rule<br>Step 1: Select a template |   |  |
| Stay Organized                                                          |   |  |
| Move messages from someone to a folder                                  |   |  |
| Move messages with specific words in the subject to a folder            |   |  |
| Wove messages sent to a public group to a folder                        |   |  |
| Flag messages from someone for follow-up                                |   |  |
| Wove RSS items from a specific RSS Feed to a folder                     |   |  |
| Stay Up to Date                                                         |   |  |
| 🙀 Display mail from someone in the New Item Alert Window                |   |  |
| 이) Play a sound when I get messages from someone                        |   |  |
| . Send an alert to my mobile device when I get messages from someone    |   |  |
| Start from a blank rule                                                 |   |  |
| Apply rule on messages I receive                                        |   |  |
| Apply rule on messages I send                                           |   |  |
|                                                                         |   |  |
|                                                                         |   |  |
|                                                                         |   |  |
| Step 2: Edit the rule description (click an underlined va               | _ |  |
| Apply this rule after the message arrives                               |   |  |
| from people or public group                                             |   |  |
| move it to the <u>specified</u> folder                                  |   |  |
|                                                                         |   |  |
| Example: Move mail from my manager to my High nce folder                |   |  |
|                                                                         |   |  |
|                                                                         |   |  |
| Cancel < Back Next > Finish                                             |   |  |

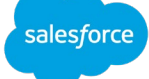

On the next screen, make sure **from people or public group** is highlighted (it should be by default), then click **people or public group** in the Step 2 box.

| Which condition(s) do you want to check?<br>Step 1: Select condition(s)                                                                                                    |
|----------------------------------------------------------------------------------------------------|
| Step 1: Select condition(s)         ✓ from people or public group         with specific words in the subject         through the specified account         sent only to me         where my name is in the To box         marked as importance         marked as sensitivity         flagged for action         where my name is in the Cc box         where my name is in the To or Cc box         where my name is not in the To box         sent to people or public group         with specific words in the body |
| <ul> <li>✓ from people or public group</li> <li>✓ with specific words in the subject</li> <li>through the specified account</li> <li>sent only to me</li> <li>where my name is in the To box</li> <li>marked as importance</li> <li>marked as sensitivity</li> <li>flagged for action</li> <li>where my name is in the Cc box</li> <li>where my name is in the To or Cc box</li> <li>where my name is not in the To box</li> <li>sent to people or public group</li> <li>with specific words in the body</li> </ul>   |
| <pre>with specific words in the subject through the specified account sent only to me where my name is in the To box marked as <u>importance</u> marked as <u>sensitivity</u> flagged for <u>action</u> where my name is in the Cc box where my name is in the To or Cc box where my name is not in the To box sent to <u>people or public group</u> with <u>specific words</u> in the body</pre>                                                                                                    |
| <pre>http://timespecified account sent only to me where my name is in the To box marked as <u>importance</u> marked as <u>sensitivity</u> flagged for <u>action</u> where my name is in the Cc box where my name is in the To or Cc box where my name is not in the To box sent to <u>people or public group</u> with <u>specific words</u> in the body</pre>                                                                                                    |
| <ul> <li>sent only to me</li> <li>where my name is in the To box</li> <li>marked as <u>importance</u></li> <li>marked as <u>sensitivity</u></li> <li>flagged for <u>action</u></li> <li>where my name is in the Cc box</li> <li>where my name is in the To or Cc box</li> <li>where my name is not in the To box</li> <li>sent to <u>people or public group</u></li> <li>with <u>specific words</u> in the body</li> </ul>                                                                                            |
| <ul> <li>where my name is in the To box</li> <li>marked as <u>sensitivity</u></li> <li>flagged for <u>action</u></li> <li>where my name is in the Cc box</li> <li>where my name is in the To or Cc box</li> <li>where my name is not in the To box</li> <li>sent to <u>people or public group</u></li> <li>with <u>specific words</u> in the body</li> </ul>                                                                                                    |
| <ul> <li>marked as <u>sensitivity</u></li> <li>flagged for <u>action</u></li> <li>where my name is in the Cc box</li> <li>where my name is in the To or Cc box</li> <li>where my name is not in the To box</li> <li>sent to <u>people or public group</u></li> <li>with <u>specific words</u> in the body</li> </ul>                                                                                                    |
| <ul> <li>flagged for action</li> <li>where my name is in the Cc box</li> <li>where my name is in the To or Cc box</li> <li>where my name is not in the To box</li> <li>sent to people or public group</li> <li>with specific words in the body</li> </ul>                                                                                                    |
| <ul> <li>where my name is in the Cc box</li> <li>where my name is in the To or Cc box</li> <li>where my name is not in the To box</li> <li>sent to people or public group</li> <li>with specific words in the body</li> </ul>                                                                                                    |
| <ul> <li>where my name is in the To or Cc box</li> <li>where my name is not in the To box</li> <li>sent to people or public group</li> <li>with specific words in the body</li> </ul>                                                                                                    |
| <ul> <li>where my name is not in the To box</li> <li>sent to people or public group</li> <li>with specific words in the body</li> </ul>                                                                                                    |
| with <u>specific words</u> in the body                                                                                                    |
| with <u>specific words</u> in the body                                                                                                    |
| with specific words in the subject or body                                                                                                    |
| with specific words in the message header                                                                                                    |
| with specific words in the recipient's address                                                                                                    |
| with <u>specific words</u> in the sender's address                                                                                                    |
| assigned to <u>category</u> category                                                                                                    |
| Step 2: Edit the rule description (click an underlined value)                                                                                                    |
| Apply this rule after the message arrive                                                                                                    |
| from people or public group                                                                                                    |
| move it to the <u>specified</u> folder                                                                                                    |
| and stop processing more rules                                                                                                    |
|                                                                                                    |
|                                                                                                    |
|                                                                                                    |
|                                                                                                    |
| Cancel < Back Next > Finish                                                                                                    |

A new window opens. Enter <u>noreply@salesforce.com</u> in the **From** field and click **OK**.

| Rule Address                     |                    |                               |                |                | ×                   |
|----------------------------------|--------------------|-------------------------------|----------------|----------------|---------------------|
| Search:  Name only OMore co      | lumns Address Bool | ĸ                             |                |                |                     |
|                                  | Go Offline Glob    | al Address List - schavez2@iu | e 🗸 🛛 Advanced | Find           |                     |
| Name                             | Title              | Business Phone                | Location       | Department     | Email Address       |
| 2 <sup>A</sup> !to-be-removed    |                    |                               |                |                | !to-be-removed@ex   |
| - "Faculty Media Production Spac |                    |                               |                |                | bl-uits-wright-2261 |
| - "Faculty Media Production Spac |                    |                               |                |                | in-uits-ul-0135@res |
| 🗄 "Faculty Media Production Spac |                    |                               |                |                | bl-uits-wells-e251@ |
| 🗄 "IUB UITS Classroom Technician |                    |                               |                |                | IUB-CCTS-TECHGRO    |
| "James Test Room B"              |                    |                               |                |                | James-Test-RoomB@   |
| "James Test Room"                |                    |                               |                |                | James-Test-Room@i   |
| Recording Booth – Wells E242*    |                    |                               |                |                | bl-uits-wells-e242@ |
| #POP Forum - Protect Our Patie   |                    |                               |                |                | POPForum-ProtectO   |
| CA436) Social Science Computer.  |                    |                               |                |                | IN-LART-SSCC-CA43   |
| 오 (Chism) Schmidt, Lauren P      | Staff              | (317) 274-3759                | CA 417A        | IU SCHOOL OF L | lchism@iu.edu       |
| Q (ES)2 research program         | group              |                               |                |                | s2iuweb@iupui.ed    |
| Q (FKK) Senior English Lecturer  | group              |                               |                |                | 88584@iupui.edu     |
| Q (MCB) English Senior Lecturer  | group              |                               |                |                | 84747@iupui.edu     |
| 🔉 -, Rohith Venkata Reddy        | Graduate           |                               |                |                | hi@iu.edu           |
| •                                |                    |                               |                |                | 3@indiana.onmic     |
| Q., Aayush                       | Graduate           |                               |                |                | y@iu.edu            |
| 鵍 ., Anjali Sreedhar             | Alumni             |                               |                |                | jalis@indiana.edu   |
| 鵍 ., Aslan                       | Graduate           |                               |                |                | ta@indiana.e        |
| Q., Benjamin                     | Faculty            | (812) 855-5665                | HH 2100        | KELLEY SCHOO   | itzb@indiana.e 🗡    |
| S                                |                    |                               |                |                | · · · ·             |
| From noreply@salesforce          | .com               |                               |                |                |                     |
|                                  |                    |                               |                |                | DK Cancel           |

sales*f*orce

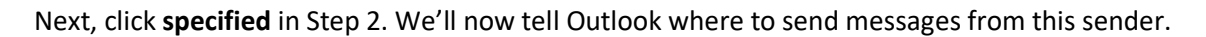

| pply this rule a                          | fter the messag                            | e arrives       |                |        |
|-------------------------------------------|--------------------------------------------|-----------------|----------------|--------|
| ove it to the <u>sr</u><br>and stop proce | <u>becified</u> folder<br>essing more rule | es              |                |        |
| ample: Move                               | mail from my n                             | nanager to my H | igh Importance | folder |
| -                                         | -                                          |                 |                |        |

In the new window click **New** to create a new folder in your Inbox.

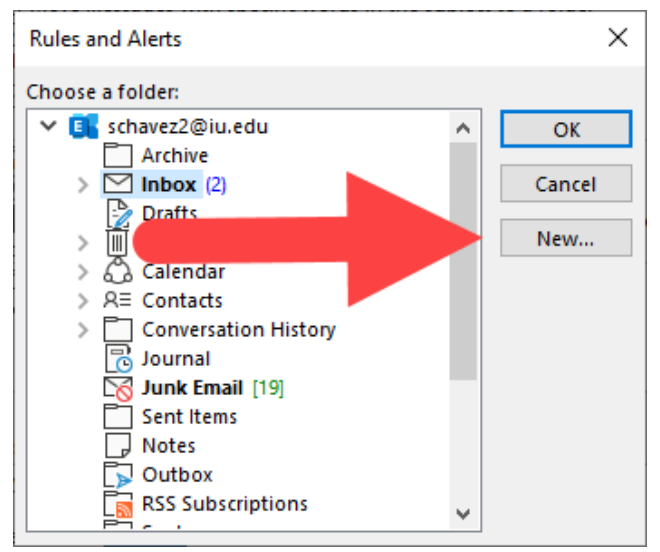

In the Name field enter "Case Comments" then click OK.

| Create New Folder                                                                                                    | ×      |
|----------------------------------------------------------------------------------------------------|--------|
| Name:                                                                                                    |        |
| Case Comments                                                                                                    |        |
| Folder contains:                                                                                                    |        |
| Mail and Post Items                                                                                                    | $\sim$ |
| Select where to place the folder:                                                                                                    |        |
| <ul> <li>✓ Schavez2@iu.edu         <ul> <li>Archive</li> <li>✓ Inbox (2)</li> <li>✓ Drafts</li> <li>✓ Deleted Items (2565</li> <li>✓ Calendar</li> <li>× E Contacts</li> <li>✓ Conversation His</li> <li>✓ Junk Email [19]</li> <li>✓ Sent Items</li> </ul> </li> </ul> | ~      |
| OK Cano                                                                                                    | el     |

**Create Outlook Rules** 

sales*f*orce

Continue clicking **OK** until you're back at the Rules Wizard window, then click **Finish**.

| Start from a template or from a blank rule   Stay Organized   Image: Move messages from someone to a folder   Image: Move messages with specific words in the subject to a folder   Image: Move messages sent to a public group to a folder   Image: Move messages from someone for follow-up   Image: Move RSS items from a specific RSS Feed to a folder   Start from a blank rule   Image: Display mail from someone in the New Item Alert Window   Image: Play a sound when I get messages from someone   Image: Display mail from someone in the New Item Alert Window   Image: Play a sound when I get messages from someone   Image: Display mail from someone in the New Item Alert Window   Image: Play a sound when I get messages from someone   Image: Display mail from someone in the New Item Alert Window   Image: Play a sound when I get messages from someone   Image: Display mail from someone in the New Item Alert Window   Image: Play a sound when I get messages from someone   Image: Display mail from someone in the New Item Alert Window   Image: Play a sound when I get messages from someone   Image: Display mail from someone in the New Item Alert Window   Image: Play a sound when I get messages from someone   Image: Display mail from my manager to my High Importance fold   Image: Play Play Play Play alert Item message from my High Importance fold                                                                                                    | Rules Wizard                                                                                  | ×   |  |  |
|----------------------------------------------------------------------------------------------------|-----------------------------------------------------------------------------------------------|-----|--|--|
| Stay Organized         Move messages from someone to a folder         Move messages with specific words in the subject to a folder         Move messages from someone for follow-up         Move RSS items from a specific RSS Feed to a folder         Stay Up to Date         Display mail from someone in the New Item Alert Window         Play a sound when I get messages from someone         Send an alert to my mobile device when I get messages from someone         Start from a blank rule         Apply rule on messages I receive         Apply rule on messages I send         Step 2: Edit the rule description (click an underlined value)         Apply this rule after the message arrives from noreply@salesforce.com         move it to the <u>Case Comments</u> folder and stop processing more rules         Example: Move mail from my manager to my High Importance fold         Cancel       < Back                                                                                                    | Start from a template or from a blank rule<br>Step 1: Select a template                       |     |  |  |
| Image: Start Provide the start of the start of the | Stay Organized                                                                                |     |  |  |
| <ul> <li>Move messages with specific words in the subject to a folder</li> <li>Move messages sent to a public group to a folder</li> <li>Flag messages from someone for follow-up</li> <li>Move RSS items from a specific RSS Feed to a folder</li> <li>Stay Up to Date</li> <li>Display mail from someone in the New Item Alert Window</li> <li>Play a sound when I get messages from someone</li> <li>Send an alert to my mobile device when I get messages from someone</li> <li>Send an alert to my mobile device when I get messages from someone</li> <li>Send an alert to my mobile device when I get messages from someone</li> <li>Send an alert to my mobile device when I get messages from someone</li> <li>Send an alert to my mobile device when I get messages from someone</li> <li>Start from a blank rule</li> <li>Apply rule on messages I receive</li> <li>Apply rule on messages I send</li> </ul> Step 2: Edit the rule description (click an underlined value) Apply this rule after the message arrives from noreply@salesforce.com move it to the <u>Case Comments</u> folder <ul> <li>and stop processing more rules</li> </ul> Example: Move mail from my manager to my High Importance fold Cancel <ul> <li>Back</li> </ul>                                                                                                    | Move messages from someone to a folder                                                        |     |  |  |
| Move messages sent to a public group to a folder         Flag messages from someone for follow-up         Move RSS items from a specific RSS Feed to a folder         Stay Up to Date         Display mail from someone in the New Item Alert Window         Image: Play a sound when I get messages from someone         Image: Send an alert to my mobile device when I get messages from someone         Send an alert to my mobile device when I get messages from someone         Start from a blank rule         Image: Apply rule on messages I receive         Image: Apply rule on messages I send         Step 2: Edit the rule description (click an underlined value)         Apply this rule after the message arrives from noreply@salesforce.com         move it to the Case Comments folder and stop processing more rules         Example: Move mail from my manager to my High Importance fold         Cancel       < Back                                                                                                    | Move messages with specific words in the subject to a folder                                  |     |  |  |
| Flag messages from someone for follow-up         Move RSS items from a specific RSS Feed to a folder         Stay Up to Date         Display mail from someone in the New Item Alert Window         (1)         Play a sound when I get messages from someone                                                                                                    | Move messages sent to a public group to a folder                                              |     |  |  |
| Move RSS items from a specific RSS Feed to a folder         Stay Up to Date         Send an alert to my mobile device when I get messages from someone                                                                                                    | Flag messages from someone for follow-up                                                      |     |  |  |
| Stay Up to Date         Image: Display mail from someone in the New Item Alert Window         Image: Display mail from someone in the New Item Alert Window         Image: Display mail from someone in the New Item Alert Window         Image: Display mail from someone in the New Item Alert Window         Image: Display mail from someone in the New Item Alert Window         Image: Display mail from someone in the New Item Alert Window         Image: Display mail from a blank rule         Image: Display mail from a blank rule         Image: Display mail from messages I receive         Image: Display mail from messages I receive         Image: Display mail from messages I receive         Image: Display mail from messages I send         Step 2: Edit the rule description (click an underlined value)         Apply this rule after the message arrives         from noreply@salesforce.com         move it to the Case Comments folder         and stop processing more rules         Example: Move mail from my manager to my High Importance fold         Cancel       < Back                                                                                                    | Move RSS items from a specific RSS Feed to a folder                                           |     |  |  |
| Step 2: Edit the rule description (click an underlined value)         Apply this rule after the message arrives from noreply@salesforce.com         move it to the <u>Case Comments</u> folder and stop processing more rules         Example: Move mail from my manager to my High Importance fold         Cancel       < Back                                                                                                    | Stay Up to Date                                                                               | - 1 |  |  |
| <ul> <li>(1)) Play a sound when I get messages from someone     <li>Send an alert to my mobile device when I get messages from someone</li> <li>Start from a blank rule</li> <li>Apply rule on messages I receive</li> <li>Apply rule on messages I send</li> </li></ul> Step 2: Edit the rule description (click an underlined value) Apply this rule after the message arrives from noreply@salesforce.com move it to the <u>Case Comments</u> folder <ul> <li>and stop processing more rules</li> </ul> Example: Move mail from my manager to my High Importance fold Cancel < Back Next > Finish                                                                                                    | Display mail from someone in the New Item Alert Window                                        |     |  |  |
|                                                                                                    | 지까 Play a sound when I get messages from someone                                              |     |  |  |
| Start from a blank fule                                                                                                    | Send an alert to my mobile device when I get messages from someone<br>Statt from a black rule |     |  |  |
| Apply rule on messages Freceive                                                                                                    |                                                                                               | -   |  |  |
| Step 2: Edit the rule description (click an underlined value)         Apply this rule after the message arrives         from noreply@salesforce.com         move it to the Case Comments folder         and stop processing more rules         Example: Move mail from my manager to my High Importance fold         Cancel       < Back                                                                                                    | Apply rule on messages I receive                                                              |     |  |  |
| Step 2: Edit the rule description (click an underlined value)         Apply this rule after the message arrives         from noreply@salesforce.com         move it to the <u>Case Comments</u> folder         and stop processing more rules         Example: Move mail from my manager to my High Importance fold         Cancel       < Back                                                                                                    | P Apply fulle of messages i seriu                                                             |     |  |  |
| Step 2: Edit the rule description (click an underlined value)         Apply this rule after the message arrives         from noreply@salesforce.com         move it to the Case Comments folder         and stop processing more rules         Example: Move mail from my manager to my High Importance fold         Cancel       < Back                                                                                                    |                                                                                               |     |  |  |
| Step 2: Edit the rule description (click an underlined value)         Apply this rule after the message arrives         from noreply@salesforce.com         move it to the <u>Case Comments</u> folder         and stop processing more rules         Example: Move mail from my manager to my High Importance fold         Cancel       < Back                                                                                                    |                                                                                               | _   |  |  |
| Apply this rule after the message arrives         from noreply@salesforce.com         move it to the <u>Case Comments</u> folder         and stop processing more rules         Example: Move mail from my manager to my High Importance fold         Cancel       < Back                                                                                                    | Step 2: Edit the rule description (click an underlined value)                                 |     |  |  |
| from noreply@salesforce.com<br>move it to the <u>Case Comments</u> folder<br>and stop processing more rules<br>Example: Move mail from my manager to my High Importance fold<br>Cancel < Back Next > Finish                                                                                                    | Apply this rule offer the message arrives                                                     |     |  |  |
| move it to the <u>Case Comments</u> folder<br>and stop processing more rules         Example: Move mail from my manager to my High Importance fold         Cancel       < Back                                                                                                    | from norenly@salesforce.com                                                                   |     |  |  |
| and stop processing more rules Example: Move mail from my manager to my High Importance fold Cancel < Back Next > Finish                                                                                                    | move it to the Case Comments folder                                                           |     |  |  |
| Example: Move mail from my manager to my High Importance fold         Cancel       < Back                                                                                                    | and stop processing more rules                                                                | _   |  |  |
| Example: Move mail from my manager to my High Importance fold       Cancel       < Back                                                                                                    |                                                                                               |     |  |  |
| Cancel < Back Next > Finish                                                                                                    | Example: Move mail from my manager to my High Importance fold                                 |     |  |  |
| Cancel < Back Next > Finish                                                                                                    |                                                                                               |     |  |  |
| Cancel < Back Next > Finish                                                                                                    |                                                                                               |     |  |  |
|                                                                                                    | Cancel < Back Next > Finish                                                                   |     |  |  |

In the Rules and Alerts window click **Apply**.

| Rules and Alerts                                       |                         | ×         |
|--------------------------------------------------------|-------------------------|-----------|
| Email Rules Manage Alerts                              |                         |           |
| Apply changes to this folder: Inbox [schavez2@iu.edu]  |                         | $\sim$    |
| 📻 New Rule Change Rule 🗸 🖹 Copy 🗙 Delete 🛛 🔺           | • Run Rules Now Options |           |
| Rule (applied in the order shown)                      | Actions                 | ~         |
| noreply@salesforce.com                                 | E4                      | Ϋ́₽       |
| sent only to me                                        | FJ                      | 00        |
| IU list system                                         |                         | Υ <u></u> |
| support@sciquest.com                                   |                         | ΫÅ        |
| buyiutesting-l@iu.edu'                                 |                         | ΫÅ        |
| buyiutesting-l@list.iu.edu'                            |                         | Š.        |
| Rule description (click an underlined value to edit):  |                         |           |
| Apply this rule after the message arrives              |                         |           |
| from noreply@salesforce.com                            |                         |           |
| move it to the <u>Case Comments</u> folder             |                         |           |
| and stop processing more rules                         |                         |           |
|                                                        | _                       |           |
| Enable rules on all messages downloaded from RSS Feeds |                         |           |
|                                                        | OK Cancel               | Apply     |

All new emails from that sender will be automatically funneled into the folder you specified.